# **Dell Wyse Management Suite**

1.4 版部署指南

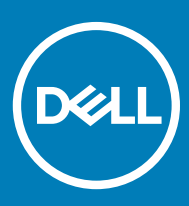

### 註、警示與警告

(i) 註:「註」表示可以幫助您更有效地使用產品的重要資訊。

△ 警示:「警示」表示有可能會損壞硬體或導致資料遺失,並告訴您如何避免發生此類問題。

▲ 警告:「警告」表示有可能會導致財產損失、人身傷害甚至死亡。

© 2019 Dell Inc.或其子公司。版權所有,翻印必究。Dell、EMC 與其他商標均為 Dell Inc.或其子公司的商標。其他商標可能為其各自擁有者的商標。

2019 - 05

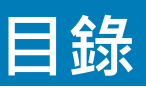

| 1簡介                                                        | 4  |
|------------------------------------------------------------|----|
| 2 硬體需求                                                     | 5  |
| 3 Wyse Management Suite 部署架構                               | 6  |
| 4 部署詳細資料                                                   | 7  |
| 在單一伺服器上進行部署以支援 50,000 部精簡型用戶端裝置                            | 7  |
| 在單一伺服器上進行部署以支援 120,000 部精簡型用戶端裝置                           | 7  |
| 支援 Teradici 裝置的部署詳細資料在單一伺服器上進行部署以支援 5000 部 Teradici 裝置支援超過 |    |
| 5000 部 Teradici 裝置的部署                                      | 8  |
| 在個別資料庫伺服器上的 Wyse Management Suite                          | 11 |
|                                                            |    |
| 5 自訂連接埠組態                                                  | 13 |
| 變更 Tomcat 服務連接埠                                            | 13 |
| 變更 MQTT 連接埠                                                | 14 |
| 變更 MariaDB 連接埠                                             | 14 |
| 變更 MongoDB 資料庫連接埠                                          | 15 |
| 遠端儲存庫                                                      | 15 |
| 管理 Wyse Management Suite 儲存庫服務                             |    |
|                                                            |    |
| 6 將 Wyse Management Suite 1.3 版廾級全 1.4 版                   | 22 |
| 7 維護                                                       |    |
| 資料庫備份                                                      |    |
| 資料庫還原                                                      |    |
|                                                            |    |

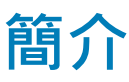

Dell Wyse Management Suite 是下一代的管理解決方案,可讓您集中設定、監控、管理及最佳化 Dell Wyse 精簡型用戶端。新的 Suite 可讓您輕鬆部署和管理高功能與高效能的精簡型用戶端,並且方便使用。另外它也提供進階功能選項,例如雲端與內部部署之比較, 使用行動應用程式、BIOS 組態及連接埠鎖定進行遠端管理。其他功能包括裝置探索與註冊、資產與庫存管理、組態管理、作業系統 與應用程式部署、即時命令、監控、警示報告,以及端點疑難排解。

本文件提供在私人雲端上的單一虛擬機器或伺服器中部署 Wyse Management Suite 的策略,以支援高達 120,000 部裝置的管理。

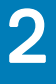

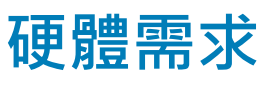

下表列出硬體需求:

#### 表1. 硬體需求

| 說明          | 10000 部以下的裝置                                                                                                    | <b>50,000</b> 部以下的裝置                                                                                                    | <b>120,000</b> 部以下的裝置                                                | Wyse Management Suite –<br>軟體儲存庫                                                                                                  |
|-------------|----------------------------------------------------------------------------------------------------|----------------------------------------------------------------------------------------------------|----------------------------------------------------------------------|----------------------------------------------------------------------------------------------------|
| 作業系統        | Microsoft Windows Server<br>支援的語言套件 — 英文、                                                                                                    | 2012 R2 或 Microsoft Wind<br>法文、義大利文、德文、                                                                                           | dows Server 2016<br>西班牙文、日文.以及中                                      | □文 (預覽版本)                                                                                                    |
| 最小磁碟空間      | 40 GB                                                                                                    | 120 GB                                                                                                    | 200 GB                                                               | 120 GB                                                                                                    |
| 最小記憶體 (RAM) | 8 GB                                                                                                    | 16 GB                                                                                                    | 32 GB                                                                | 16 GB                                                                                                    |
| 最低 CPU 需求   | 4                                                                                                    | 4                                                                                                    | 16                                                                   | 4                                                                                                    |
| 網路通訊連接埠     | Wyse Management Suite 安<br>牆例外清單。新增的連接<br>推送通知傳送至精簡型用序<br>• TCP 443 — HTTPS 通<br>• TCP 1883 — MQTT 通<br>• TCP 3306 — MariaDB<br>• TCP 27017 — MongoD<br>• TCP 11211 — Memcach<br>• TCP 5172 \ 49159 — 約<br>用 · 僅於管理 Teradici<br>安裝程式所使用的預設連打 | e裝程式會將 TCP 連接埠 4<br>阜可存取 Wyse Manageme<br>与端。<br>訊<br>訊<br>(遠端者為選用)<br>B (遠端者為選用)<br>ed<br>終端使用者管理軟體開發套<br>裝置時為必要<br>妾埠可能會在安裝期間變更 | 443 和 1883 新增至防火<br>nt Suite 主控台 · 並將<br>5件 (EMSDK) — 為選<br>更為替代連接埠。 | Wyse Management Suite 儲<br>存庫安裝程式會將 TCP 連接<br>埠 443 新增至防火牆例外清<br>單。新增的連接埠可存取由<br>Wyse Management Suite 所<br>管理的作業系統映像和應用<br>程式映像。 |
| 支援的瀏覽器      | Microsoft Internet Explorer<br>Google Chrome 58.0 版和以<br>Mozilla Firefox 52.0 版和以                                                                                                    | 11版<br>以上版本<br>上版本                                                                                                    |                                                                      |                                                                                                    |
|             | Windows 上的 Microsoft Ed                                                                                                    | dge 瀏覽器 — 僅限英文版                                                                                                    | !                                                                    |                                                                                                    |

### () 註:

- Wyse Management Suite 可安裝在實體或虛擬機器上。
- 軟體儲存庫和 Wyse Management Suite 伺服器必須擁有相同的作業系統。

# Wyse Management Suite 部署架構

以下是在工作場所部署的 Wyse Management Suite 安裝程式元件:

- WMS Web 應用程式 主控 Wyse Management Suite 的應用程式伺服器。
- Memcached 用於效能和擴充能力的快取資料。
- MQTT 用於將通知推送至精簡型用戶端。
- MongoDB 用於效能和擴充能力的 NoSQL 資料庫。
- MariaDB 結構化資料和正規化的關聯式資料庫。
- EMSDK 管理 Teradici 裝置的 SDK。

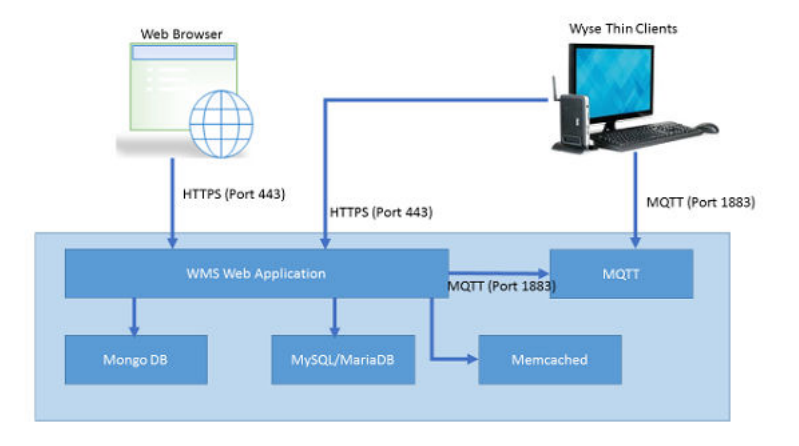

圖 1. Wyse Management Suite 架構

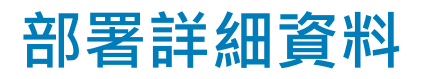

本章節包含 Wyse Management Suite 的部署架構詳細資料。

Wyse Management Suite 可支援高達 120,000 部連線裝置。

單一伺服器部署比較容易維護·然而您可以依偏好選擇在多個伺服器上部署 Wyse Management Suite。

## 在單一伺服器上進行部署以支援 50,000 部精簡型用戶 端裝置

50,000 部裝置之單一伺服器的最低硬體需求包括:

#### 表 2. 硬體規格

| 應用程式                  | 硬體規格         |
|-----------------------|--------------|
| Wyse Management Suite | • 4個CPU      |
|                       | • 16 GB RAM  |
|                       | • 120 GB HDD |

## 在單一伺服器上進行部署以支援 120,000 部精簡型用 戶端裝置

120,000 部裝置之單一伺服器的最低硬體需求包括:

#### 表 3. 硬體規格

| 應用程式                  | 硬體規格                                                                |
|-----------------------|---------------------------------------------------------------------|
| Wyse Management Suite | <ul> <li>16 個 CPU</li> <li>32 GB RAM</li> <li>200 GB HDD</li> </ul> |

下列圖表說明單一伺服器上的 Wyse Management Suite 部署:

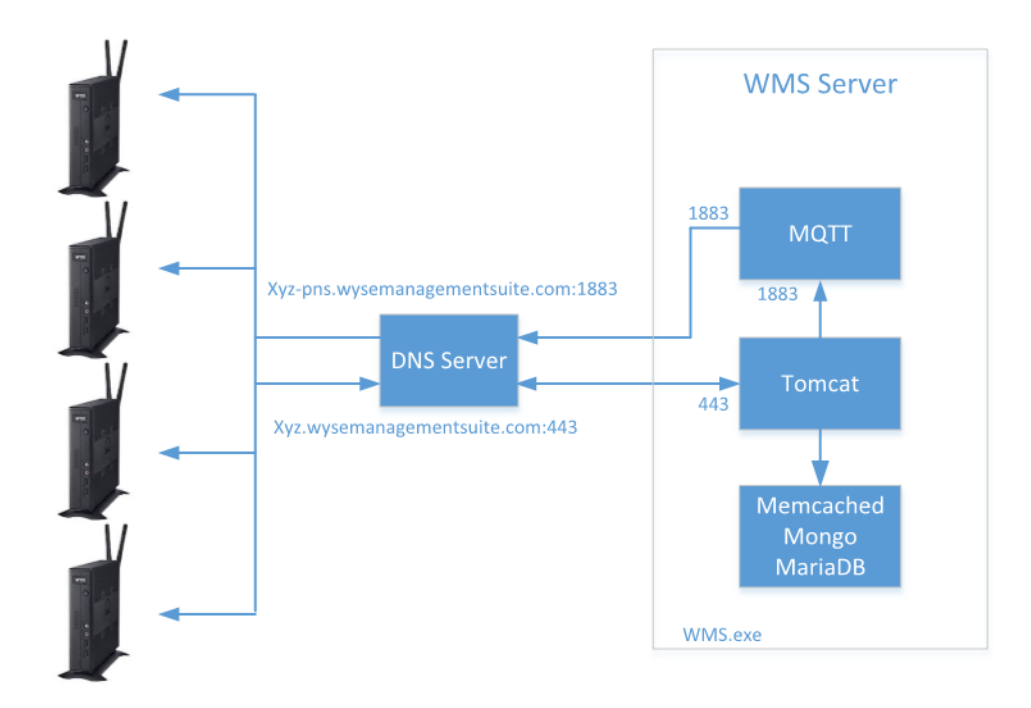

### Deployment Architecture of Wyse Management Suite on a single VM

圖 2. 單一伺服器上的 Wyse Management Suite

## 支援 Teradici 裝置的部署詳細資料

EMSDK 軟體元件必須隨 Wyse Management Suite 一同安裝,以支援 Teradici 裝置。EMSDK 元件內含在 WMS.exe 安裝程式中,但是可選擇是否安裝。

EMSDK 可在 Wyse Management Suite 伺服器、個別虛擬機器或伺服器上進行本機安裝。Wyse Management Suite 部署可擁有多個 EMSDK 執行個體·不過每個執行個體必須在個別伺服器上執行·且每個執行個體可支援高達 5000 部 Teradici 裝置。

# 在單一伺服器上進行部署以支援 5000 部 Teradici 裝置

下列圖表說明在具有遠端 EMSDK 之單一虛擬機器上的 Wyse Management Suite 部署架構:

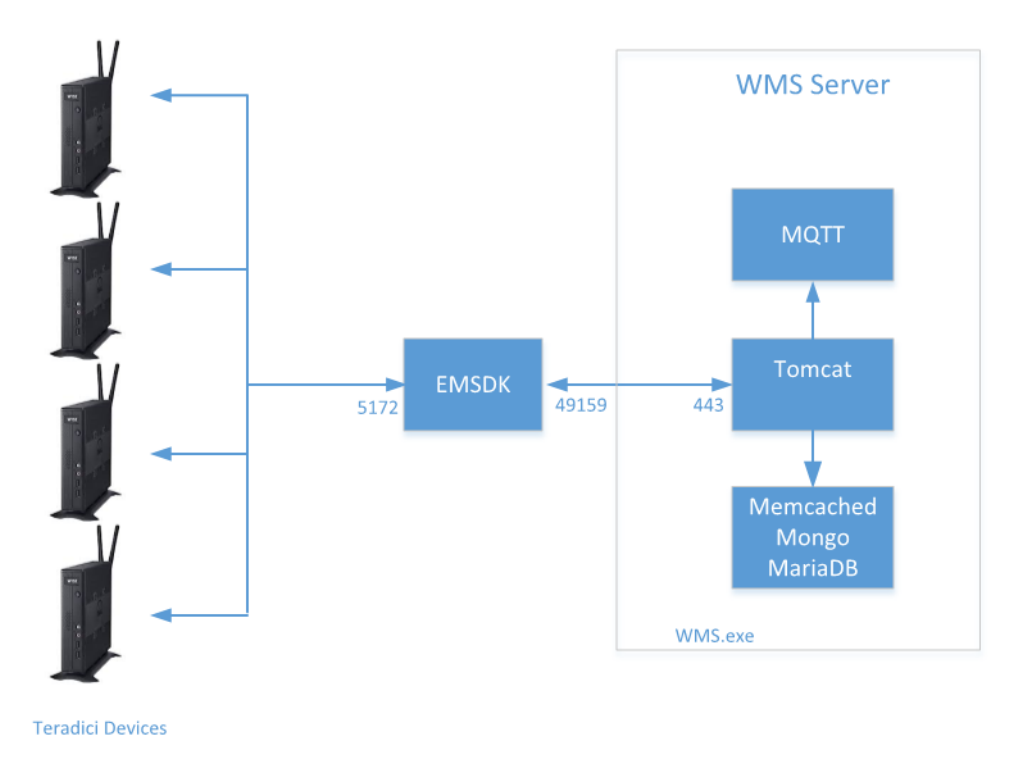

### Deployment Architecture of Wyse Management Suite on a single VM with remote EMSDK (supports up to 5000 Teradici devices)

#### 圖 3. 在具有遠端 EMSDK 之單一虛擬機器上的 Wyse Management Suite

下列圖表說明在單一虛擬機器上具有 EMSDK 的 Wyse Management Suite 部署架構:

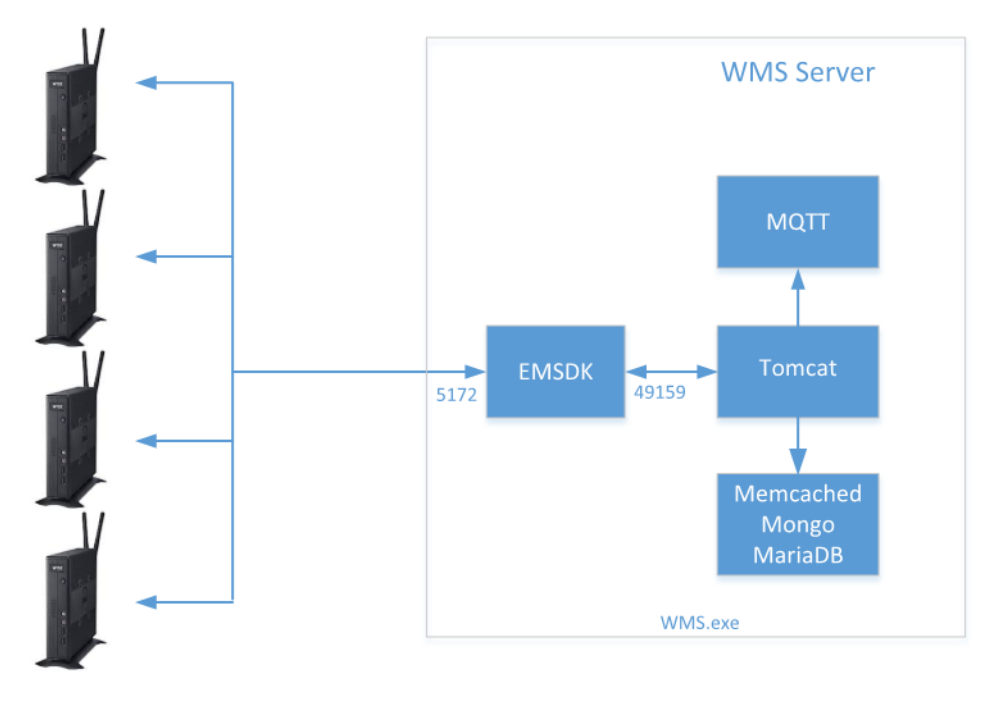

Teradici Devices

Deployment Architecture of Wyse Management Suite with EMSDK on a single VM (supports up to 5000 Teradici devices)

圖 4. 在單一虛擬機器上具有 EMSDK 的 Wyse Management Suite

# 支援超過 5000 部 Teradici 裝置的部署

下列圖表說明在具有多個遠端 EMSDK 之單一虛擬機器上的 Wyse Management Suite 部署架構:

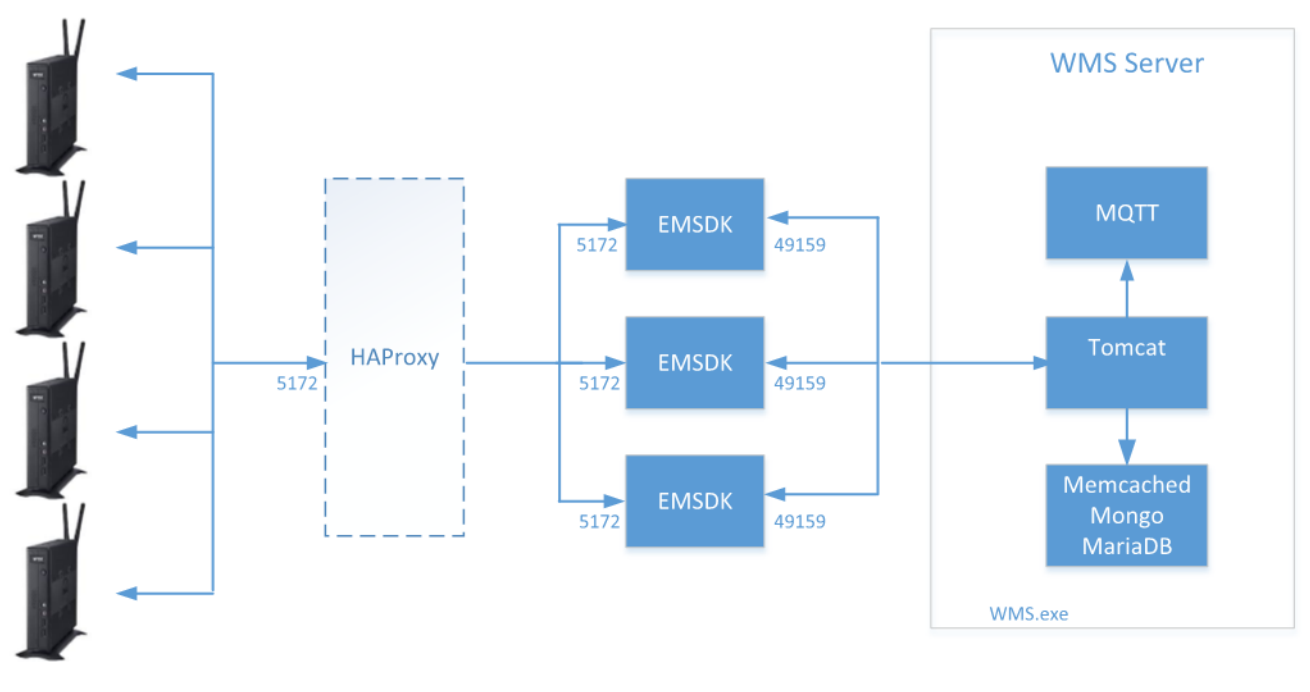

Teradici Devices

Deployment Architecture of Wyse Management Suite on a single VM with multiple remote EMSDK's (Each instance of EMSDK supports up to 5000 Teradici devices) HAProxy is optional for non-HA Deployment

#### 圖 5. 在具有多個遠端 EMSDK 之單一虛擬機器上的 Wyse Management Suite

# 在個別資料庫伺服器上的 Wyse Management Suite

本節說明在個別資料庫伺服器上的 Wyse Management Suite 部署架構。MongoDB 和 MariaDB 可能位在相同伺服器或個別伺服器上。

下列圖表呈現在個別資料庫伺服器上的 Wyse Management Suite 部署架構。

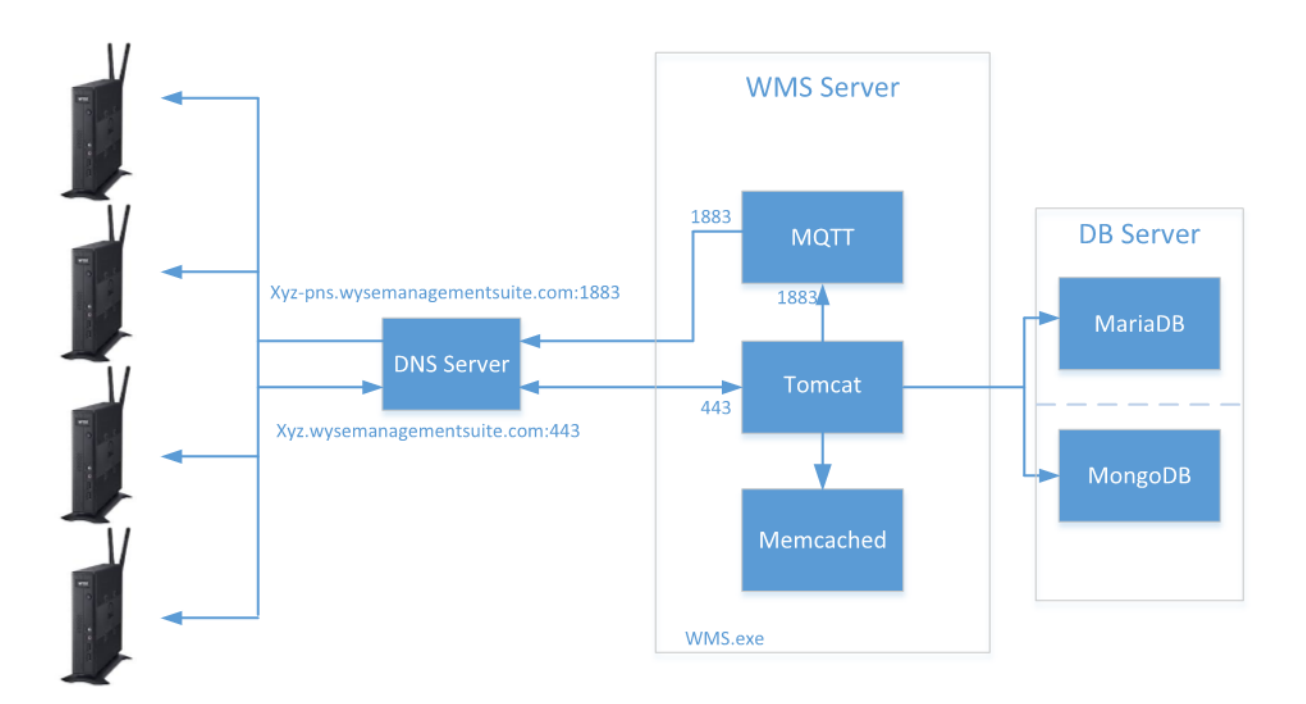

### Deployment Architecture of Wyse Management Suite on a single VM with Remote Database

圖 6. 在個別資料庫伺服器上的 Wyse Management Suite

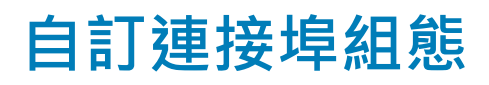

Wyse Management Suite 會使用下列連接埠·作為已安裝應用程式的預設連接埠:

- Apache Tomcat: 443
- MariaDB 資料庫: 3306
- Mongo 資料庫: 27017
- MQTT 代理人:1883
- Memcached : 11211
- EMSDK: 5172、49159 為選用,僅於管理 Teradici 裝置時為必要

建議您針對前述一或多個服務使用預設連接埠。如果連接埠出現衝突而無法使用預設連接埠·Wyse Management Suite 可讓您在安裝 期間變更預設連接埠。

若要針對前述一或多個服務使用非預設的連接埠,請在 Wyse Management Suite 安裝期間使用 **Custom** 安裝選項。以下畫面中所列的 選項可讓您使用 MongoDB 和 MariaDB 的本機資料庫,或使用於遠端安裝的資料庫:

#### (〕] 註: 您僅可設定 Teradici 的 Tomcat 連線連接埠 49159。您無法設定裝置連接埠 5172。

如需更多關於自訂安裝的資訊,請參閱《Dell Wyse Management Suite 1.4 快速入門指南》中的自訂安裝一節,網址是: support.dell.com/manuals。

主題:

- 變更 Tomcat 服務連接埠
- 變更 MQTT 連接埠
- 變更 MariaDB 連接埠
- 變更 MongoDB 資料庫連接埠
- 遠端儲存庫

## 變更 Tomcat 服務連接埠

本章節說明如何在安裝 Wyse Management Suite 之後變更連接埠。使用自訂安裝模式重新安裝以變更連接埠。如果重新安裝並非選項,則以下章節會說明手動變更連接埠的程序: 若要變更 Tomcat 服務連接埠,請執行下列步驟:

- 1 停止 Tomcat 服務。Tomcat 服務是由 Dell WMS: Tomcat Service 項目來識別。
- 2 在文字編輯器中編輯檔案 <INSTALLDIR>\Tomcat-9\conf\server.xml。
- 3 尋找連接埠 443 的所有項目,並以您需要使用的連接埠號碼加以取代。您可以選擇將參考變更為連接埠 8443。
- 4 儲存 server.xml 檔案並結束。
- 5 啟動 Tomcat 服務。
- 6 在 URL 中輸入連接埠號碼 (預設連接埠 443 可從 URL 中省略) · 例如 https://xyz.wysemanagementsuite.com:553/ccm-web。 URL 中指定的連接埠必須同時用於入口網站存取與裝置註冊。
  - ① 註: Memcached 連接埠可在 Wyse Management Suite 安裝期間變更。Dell 建議您不要在安裝之後變更 Memcached 連接埠詳細資料。

## 變更 MQTT 連接埠

1 停止 Tomcat 和 MQTT 服務。

2

- 執行下列步驟以設定 MQTT 代理人服務:
  - a 在文字編輯器中編輯檔案 <INSTALLDIR>\wmsmqtt\mqtt.conf ·
  - b 請注意下列項目:

#### # Port to use for the default listener

#### #port 1883

- c 取消註解 port 1883 項目,並將連接埠號碼變更為您偏好的連接埠。例如, port 2883。
- d 儲存檔案,並啟動 MQTT 代理人服務。
- e 檢查下列項目來確認 MQTT 代理人服務是否正在新的連接埠上執行:

#### ps> get-nettcpconnection –LocalPort 2883

- 3 若要設定 Tomcat · 請執行下列步驟:
  - a 開啟命令提示字元工作階段,並前往 cd C:\Program Files\DELL\WMS\MongoDB\bin。
  - b 在命令提示字元中執行下列命令:

>mongo stratus -u stratus -p <mongodbPassword> -eval "db.bootstrapProperties.update({'name': ' mqtt.server.url'}, {'name': '
mqtt.server.url' , 'value' : 'tcp://xyz-pns.wysemanagementsuite.com:2883', 'isActive' : 'true', 'committed' : 'true'}, {upsert:true})"

c 啟動 Local Services 中以 Dell WMS: Tomcat Service 作為識別的 Tomcat 服務,並重新註冊所有裝置,以便 MQTT URL 參照 新的連接埠。

## 變更 MariaDB 連接埠

- 1 啟動 Tomcat 服務並停止 MariaDB 服務。若要設定 MariaDB, 請執行下列步驟:
  - a 在文字編輯器中編輯檔案 <INSTALLDIR>\Database\SQL\my.ini。
  - b 將 mysqld 和用戶端兩者的連接埠號碼變更為您偏好的連接埠。連接埠號碼應為相同的值。例如: [mysqld]

datadir=C:/Program Files/DELL/WMS/Database/SQL

port=3308

[client]

#### port=3308

- c 儲存檔案,並啟動 MariaDB 服務。
- 2 若要設定 Tomcat · 請執行下列步驟:
  - a 在文字編輯器中編輯檔案 <INSTALLDIR>\Tomcat-8\webapps\ccm-web\WEB-INF\classes\bootstrap.properties。
  - b 以您偏好的連接埠號碼詳細資料來更新檔案中的屬性。例如:

jpa.connection.url=jdbc\:mysql\://localhost\:3308/stratus?useUnicode\=true&characterEncoding \=utf-8&useLegacyDatetimeCode\=false&serverTimezone\=America/Los\_Angeles

#### jpa.connection.port=3308

c 儲存檔案,並啟動 Tomcat 服務。確認服務是否正在設定的連接埠上執行。例如:

ps>get-nettcpconnection -LocalPort 3308

# 變更 MongoDB 資料庫連接埠

- 1 停止 Tomcat 和 MongoDB 服務。
- 2 若要設定 MongoDB 連接埠項目 · 請執行下列步驟:
  - a 在文字編輯器中編輯檔案 <INSTALLDIR>\MongoDB\mongod.cfg。
  - b 以您偏好的連接埠號碼來更新檔案中的屬性。例如:port=27027。
  - c 儲存檔案,並啟動 MongoDB 服務。確認其是否正在新的連接埠上執行。
- 3 若要設定 Tomcat · 請執行下列步驟:
  - a 在文字編輯器中編輯檔案 <INSTALLDIR>\Tomcat-8\webapps\ccm-web\WEB-INF\classes\bootstrap.properties。
  - b 以您偏好的連接埠號碼來更新檔案中的屬性。例如:mongodb.seedList=localhost\:27027。
  - c 儲存檔案,並啟動 Tomcat 服務。確認服務是否正在所需連接埠上執行。例如:ps>get-nettcpconnection –LocalPort 27027。

# 遠端儲存庫

Wyse Management Suite 可讓您擁有應用程式、作業系統映像等的本機和遠端儲存庫。如果使用者帳戶分散在不同地區,則每個分散 的使用者帳戶擁有個別的本機儲存庫會是較有效率的方式,如此裝置即可從其本機儲存庫下載映像。WMS\_Repo.exe 軟體便提供這樣 的彈性。WMS\_Repo.exe 是 Wyse Management Suite 檔案儲存庫軟體,可協助建立能使用 Wyse Management Suite 註冊的分散式遠端 儲存庫。WMS\_Repo.exe 僅適用於 Pro 授權訂閱用戶。

安裝 Wyse Management Suite 儲存庫軟體的伺服器需求包括:

- Windows 2012 R2 或 Windows 2016 Server
- 4個 CPU
- 8 GB RAM
- 40 GB 儲存空間

請執行下列步驟以安裝 WMS-Repo 軟體:

- 1 從 Dell Digital Locker 下載 WMS\_Repo.exe 檔案。
- 2 以 Administrator 身分登入, 並在儲存庫伺服器上安裝 WMS\_Repo.exe。
- 3 按一下 Next 並按照畫面上的指示完成安裝。
- 4 按一下 Launch 以在網頁瀏覽器上啟動 WMS Repository registration 畫面。

| Wyse N                                             | lanagement Suite Repository                                                                   |
|----------------------------------------------------|-----------------------------------------------------------------------------------------------|
| egistration                                        |                                                                                               |
| Register to Publ                                   | ic WMS Management Portal                                                                      |
| WMS Managemen                                      | it Portal                                                                                     |
| https:// <fqdn>:&lt;</fqdn>                        | Port>/ccm-web                                                                                 |
| Validate server (                                  | certificate authority 🚯                                                                       |
| MQTT Server URL                                    |                                                                                               |
| Note: This field is only<br>automatically retrieve | required when registering to WMS Server version 1.0. Later versions mqtt uri from the server. |
| WMS Repository L                                   | JRL                                                                                           |
| https://                                           | .com:443/wms-repo                                                                             |
| Change Repository U                                | RL?                                                                                           |
| Admin Name                                         |                                                                                               |
|                                                    | ۵.<br>۱                                                                                       |
| Admin Bacaword                                     |                                                                                               |
| ••••••                                             |                                                                                               |
|                                                    |                                                                                               |
| Repository Locatio                                 | n                                                                                             |
|                                                    | •                                                                                             |
| Version: 1.3.0-40838                               |                                                                                               |
|                                                    |                                                                                               |
|                                                    |                                                                                               |

### 圖 7. 註冊詳細資料

5 按一下 Register 以開始註冊。如果您是在公有雲端上註冊,請選取 Register to public WMS Management Portal。

| MMS Server                                                   |                   |        |
|--------------------------------------------------------------|-------------------|--------|
| https://                                                     | .com/ccm-web      | ~      |
| MMS Repository URL                                           |                   |        |
| https://                                                     | .com:443/wms-repo | •      |
| Change Repository URL?                                       |                   |        |
|                                                              |                   |        |
| Admin Name                                                   |                   |        |
| Admin Name                                                   |                   | •      |
| Admin Name                                                   |                   | *      |
| Admin Name                                                   |                   | •      |
| Admin Name<br>Admin Password                                 |                   | ·      |
| Admin Name Admin Password Admin Password Repository Location |                   |        |
| Admin Name Admin Password Admin Password Repository Location |                   | ·<br>· |

. . . .

#### 圖 8. 在公有雲端上註冊

- 6 輸入下列詳細資料,然後按一下 Register:
  - a Wyse Management Suite 伺服器 URL

① 註:除非您使用 Wyse Management Suite v1.0 進行註冊,否則無法使用 MQTT 伺服器 URL。

- b
- c WMS 儲存庫 URL (以網域名稱更新 URL)
- d Wyse Management Suite 系統管理員登入使用者名稱資訊
- e Wyse Management Suite 系統管理員登入密碼資訊
- f 儲存庫路徑資訊
- 7 如果註冊成功,便會顯示 Registration 視窗:

| Wyse Management Suite Repository |
|----------------------------------|
| Registration                     |
| WMS Management Portal            |
| https:// .com:443/ccm-web        |
| WMS Repository URL               |
| https:// .com:443/wms-repo       |
| MQTT Server                      |
| tcp:// .com:1883                 |
| Repository Location              |
| C:\RmoteRepo1                    |
| Version: 1.3.0-40838             |
|                                  |
| Unregister                       |
|                                  |

#### 圖 9. 註冊成功

8 Wyse Management Suite 入口網站上的以下畫面即確認遠端儲存庫註冊成功:

| Dashboard Gro                                 | ups & Configs   | Devices   | Apps & Data                         | Rules | Jobs   | Events | Users | Portal Administration |         |       |       |                                                                                                    |
|-----------------------------------------------|-----------------|-----------|-------------------------------------|-------|--------|--------|-------|-----------------------|---------|-------|-------|----------------------------------------------------------------------------------------------------|
| Portal Administrati                           | ion — File Rep  | ositories |                                     |       |        |        |       |                       |         |       |       |                                                                                                    |
| Cansale Settings                              | > User instruct | tions     |                                     |       |        |        |       |                       |         |       |       |                                                                                                    |
| Active Directory (AD)                         | Spric Files     |           | Orregister                          | EØ    | Delete |        |       |                       |         |       |       |                                                                                                    |
| Alast Disselfication                          |                 | Active    | Name/URL                            |       |        |        |       | Last Check-in         | Version | Files | Notes | Others                                                                                                    |
| Entge Cateway &<br>Embedded PC<br>Registerion | 0               | ۰         | Local repository -<br>C WMELocaling | 10    |        |        |       | NA                    | 1676    |       |       | Concurrent File Downloads: 5<br>Walks on LAN: Yes<br>Fast File Upload & Download (HTTP); No<br>Certificate Validation; Yes |
| File Repository<br>Other Settings             |                 | ۲         | WMS Repo -<br>https://              | const | 0      |        |       | 0 minutes aga         | 12.0    | -     |       | Concurrent File Downloads: 5<br>Welle on LAN. Yes<br>Fast File Upload & Download (HTTP): No<br>Certificate Validation: No  |
| This Glients                                  |                 |           |                                     |       |        |        |       |                       |         |       |       |                                                                                                    |

#### 圖 10. 在入口網站上註冊成功

9 依預設·HTTPS 會搭配 WMS\_Repo.exe 啟用·且會使用自我簽署憑證進行安裝。若要安裝自己的網域專屬憑證·請向下捲動註 冊頁面以上傳 SSL 憑證。

| ∽ Server SSL Certifica                                  | tes: Enabled         | SSL                   | Certificate Guide |
|---------------------------------------------------------|----------------------|-----------------------|-------------------|
| Current Certificate                                     |                      |                       |                   |
| Issued to:<br>Issued from:<br>Valid to: August 18, 2118 | .com<br>.com         |                       |                   |
| PKCS-12                                                 |                      | Key/Certifica         | ite Pair          |
| Upload HTTPS PKCS-12 (.pf<br>IIS pfx.                   | ix, .p12). Apache ir | ntermediate certifica | ate is needed for |
| PKCS-12 file                                            |                      |                       |                   |
| @ .com                                                  |                      |                       | Browse *          |
| Password for PKCS file                                  |                      |                       |                   |
| •••••                                                   |                      |                       | *                 |
| Intermediate certificate 🕦                              |                      |                       |                   |
|                                                         |                      |                       | Browse            |
|                                                         |                      |                       |                   |
|                                                         | Upload               | d                     |                   |
|                                                         |                      |                       |                   |

#### 圖 11. 憑證上傳

10 伺服器會重新啟動,並顯示已上傳的憑證。

| ✓ Server SSL Certificates: Enabled<br>Current Certificate               | SSL Certificate Guide                     |
|-------------------------------------------------------------------------|-------------------------------------------|
| Issued to: *Com<br>Issued from:SHA258 CA - G3<br>Valid to: June 7, 2018 |                                           |
| PKCS-12                                                                 | Key/Certificate Pair                      |
| Upload HTTPS PKCS-12 (.pfx, .p12). Apac<br>IIS pfx.                     | he intermediate certificate is needed for |
| PKCS-12 file                                                            |                                           |
|                                                                         | Browse *                                  |
| Password for PKCS file                                                  |                                           |
|                                                                         | *                                         |
| Intermediate certificate 🕕                                              |                                           |
|                                                                         | Browse                                    |
|                                                                         |                                           |
| Up                                                                      | load                                      |
|                                                                         |                                           |

#### 圖 12. 已啟用 SSL 憑證

11 如果使用自我簽署憑證或私人網域憑證啟用 Wyse Management Suite · 便可以在 Wyse Management Suite 儲存庫伺服器上上傳憑證 · 以驗證 Wyse Management Suite CA 認證。

| Trust store location:<br>C:\Program Files\DEL | L\WMSRepository\jd   | k1.8.0_152\jre\lib\security | \cacerts |      |   |
|-----------------------------------------------|----------------------|-----------------------------|----------|------|---|
| Uploaded Certificate<br>None                  | Alias Names:         |                             |          |      |   |
| Upload WMS Serve<br>Certificate               | r certificate to tru | st store (CER format)       |          |      |   |
|                                               |                      |                             |          |      |   |
|                                               |                      |                             | Bro      | owse | * |
|                                               |                      |                             | Bro      | owse |   |

#### 圖 13. 信任存放區憑證

12 瀏覽至您於註冊期間輸入的 C:\wmsrepo 位置,即可檢視用於儲存及管理所有儲存庫檔案的資料夾。

| 🕣 💿 🝷 🕆 🚺 🕨     | This PC + Local Disk (C:) + RemoteRe | epo1 + repository + |             |      |
|-----------------|--------------------------------------|---------------------|-------------|------|
| ☆ Favorites     | Name                                 | Date modified       | Туре        | Size |
| Desktop         | 鷆 imagePull                          | 5/31/2018 1:02 PM   | File folder |      |
| 🚺 Downloads     | 퉬 iotGatewayApps                     | 5/31/2018 1:02 PM   | File folder |      |
| 🔛 Recent places | 퉬 oslmages                           | 5/31/2018 1:02 PM   | File folder |      |
|                 | 퉬 rspPackages                        | 5/31/2018 1:02 PM   | File folder |      |
| 🎼 This PC       | softwareTcApps                       | 5/31/2018 1:02 PM   | File folder |      |
|                 | thinClientApps                       | 5/31/2018 1:02 PM   | File folder |      |
| 👊 Network       |                                      |                     |             |      |

## 管理 Wyse Management Suite 儲存庫服務

Wyse Management Suite 儲存庫會在 Windows 本機服務視窗中顯示為 **Dell WMS Repository: Tomcat Service** · 並設定為會在重新啟動 伺服器時自動啟動 · 如下所示:

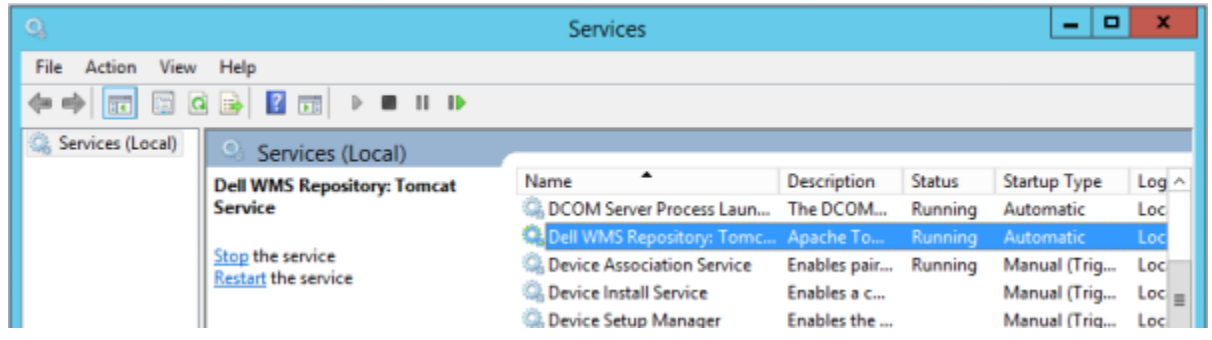

# 將 Wyse Management Suite 1.3 版升級至 1.4 版

若要將 Wyse Management Suite 從 1.3 版升級至 1.4 版 · 請執行下列步驟:

- 1 連按兩下 Wyse Management Suite 1.4 安裝程式套件。
- 2 在 Welcome 畫面上閱讀授權合約,然後按一下 Next。

| Dell Wyse Management Suite 1.4 |                                                                                                    |  |
|--------------------------------|----------------------------------------------------------------------------------------------------|--|
| 😡 Wyse Managem                 | ent Suite Installer _ X                                                                                                    |  |
| <b>Welcome</b><br>Upgrade      | Welcome to Dell Wyse Management Suite                                                                                                    |  |
|                                | This wizard guides you to upgrade your setup to Dell Wyse Management<br>Suite 1.4 on your system.                                                                                                    |  |
|                                | By installing or using this product, you agree to the following:<br>Dell End User License Agreement                                                                                                    |  |
|                                | <b>Important Notice</b><br>Please see the Dell Wyse Management Suite Quick Start Guide to make sure that<br>your thin client devices have the correct version of the Wyse Device Agent to<br>communicate with the WMS Cloud. |  |
|                                | Next                                                                                                    |  |

#### 圖 15. 歡迎畫面

3 在 Upgrade 頁面上·按一下 Next。

6

### ① 註:

- 如果先前在 Wyse Management Suite 安裝期間已於伺服器上安裝 EM SDK · Teradici EM SDK 元件便會自動更新。
- 如果先前在安裝期間並未在裝置上安裝 EM SDK · 請選取「Teradici EM SDK」核取方塊 · 以安裝及設定 Teradici EM SDK 元件。
- 您也可以使用 Wyse Management Suite 安裝程式來安裝與更新 Teradici EM SDK。

① 註: 如需更多資訊,請參閱《Dell Wyse Management Suite 1.4 快速入門指南》,網址是: support.dell.com/manuals。

| Dell Wyse Management Suite 1.4               |                                                                          |  |
|----------------------------------------------|--------------------------------------------------------------------------|--|
| ┉ Wyse Managem                               | ent Suite Installer                                                      |  |
| <ul> <li>Welcome</li> <li>Upgrade</li> </ul> | Upgrade                                                                  |  |
|                                              | Dell Wyse Management Suite 1.3 will be upgraded to 1.4.                  |  |
|                                              | Please make sure WMS console is closed for ensuring a smooth<br>upgrade. |  |
|                                              | Back                                                                     |  |

圖 16. 升級

Dell Wyse Management Suite 1.4

| Wyse Management Suite Installer              |                                   |
|----------------------------------------------|-----------------------------------|
| <ul> <li>Welcome</li> <li>Upgrade</li> </ul> | Status                            |
|                                              | Stopping Dell WMS: Tomcat service |
|                                              |                                   |

### 圖 **17.** 升級

4 按一下 Launch 以開啟 Wyse Management Suite Web 主控台。

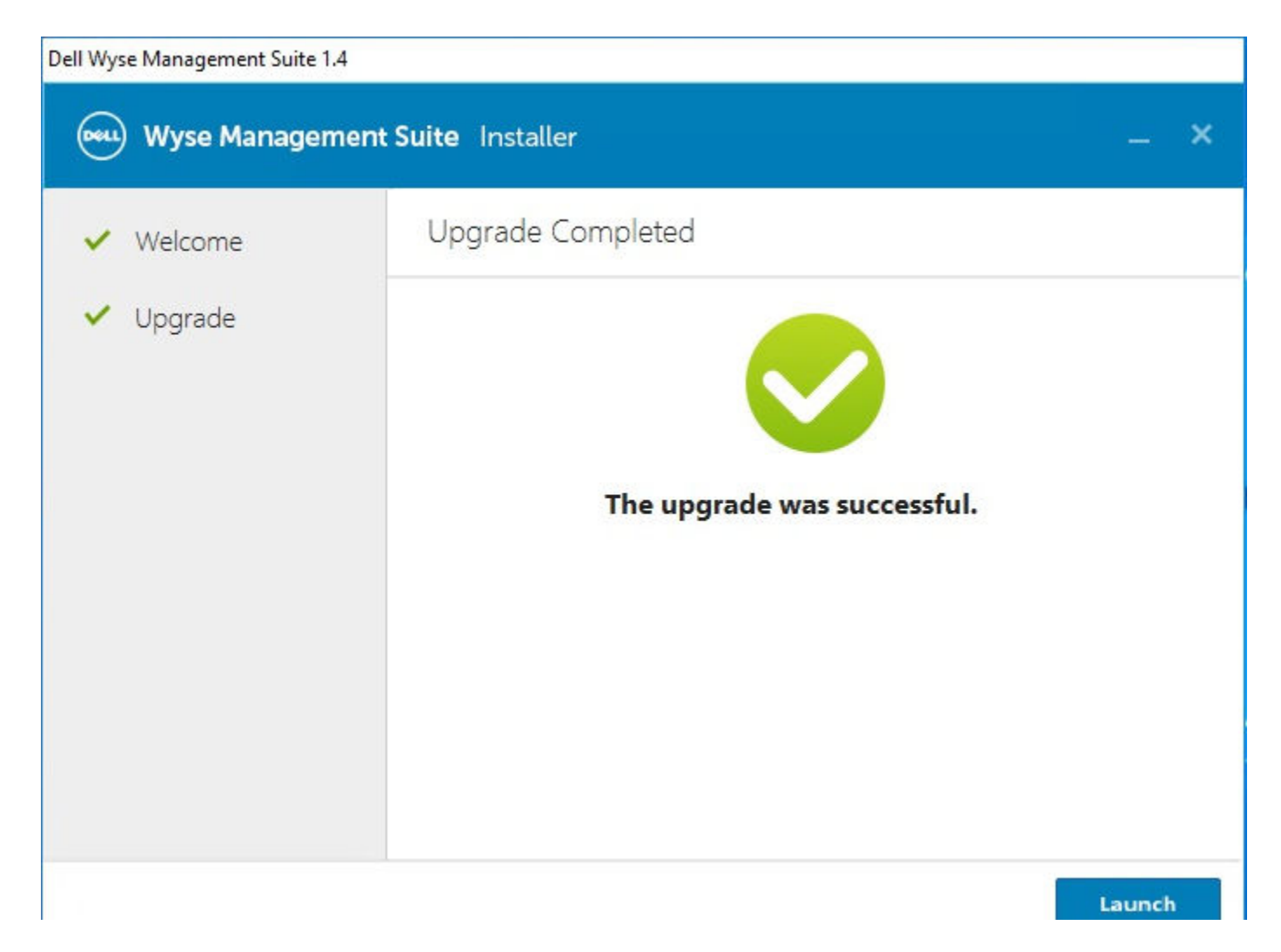

圖 18. 啟動

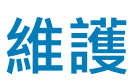

本章節說明如何備份資料庫。

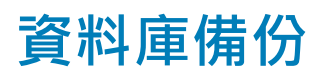

備份資料庫前請先停止 Tomcat 服務。Tomcat 服務是以「Dell WMS: Tomcat Service」作為識別,必須從「Local Services」停止。

若要傾印 MongoDB 的内容 · 請執行下列命令:

mongodump --host <mongodb\_host> -u stratus -p <db\_password> --authenticationDatabase admin --db stratus --out ". \wmsmongodump"

若要傾印 MarioDB 的內容 · 請執行下列命令:

mysqldump --routine --h<mariadb\_host> -ustratus --p<db\_password> stratus > ".\wmsdump.sql"

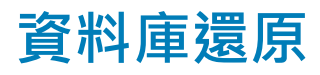

還原資料庫前請先停止 Tomcat 服務。Tomcat 服務是以「Dell WMS: Tomcat Service」作為識別,可從「Local Services」停止。

您必須從 wmsmongodump 目錄 (Stratus 資料庫的父目錄) 執行下列命令,以還原 MongoDB。

echo "db.dropDatabase()" | mongo -u stratus -p <db\_password> --authenticationDatabase admin --host <db\_host> stratus 您必須執行下列命令以還原 MarioDB。

mongorestore --host <db\_host> -u stratus -p <db\_password> --authenticationDatabase admin --db stratus "\stratus"